### Welcome to the Online Permit Application System

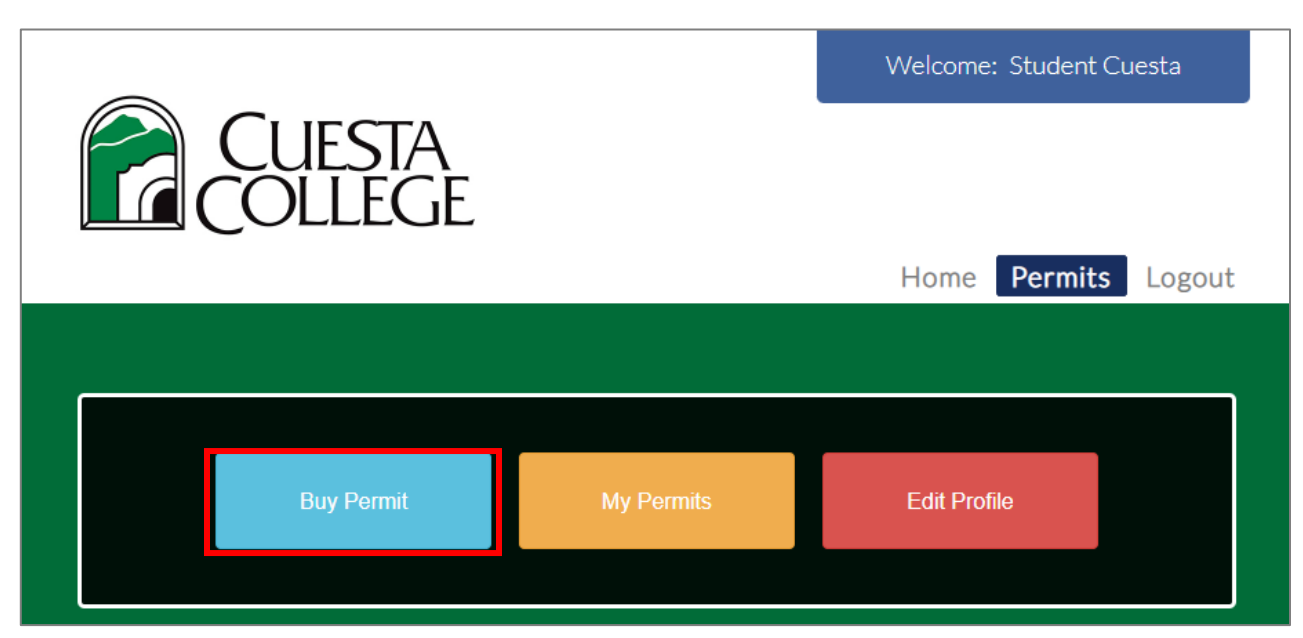

Login to your account at <u>https://cuestacollege.thepermitportal.com/</u>. Once logged in select **Buy Permit**.

#### **Permit Application**

On the following page proceed to **Select Permit Type** and choose from the available permits listed. Continue to **Buy**.

|                                                           |                    |     | Home               | Permits | Logout |
|-----------------------------------------------------------|--------------------|-----|--------------------|---------|--------|
|                                                           |                    |     |                    |         |        |
|                                                           |                    |     |                    |         |        |
|                                                           |                    |     |                    |         |        |
| CHECK AVAILABILITY                                        | Select Permit Type |     |                    |         |        |
| Please select a permit type to check permit availability. |                    |     | Student Spring 🗸 🗸 |         |        |
|                                                           |                    |     |                    |         |        |
|                                                           |                    |     |                    |         |        |
| Description                                               | Duration           | A   | ction              |         |        |
| Student- Spring Semester Fixed                            |                    | E E | βuy                |         |        |
|                                                           |                    |     |                    |         |        |
|                                                           |                    |     |                    |         |        |

Complete the permit application below by selecting the vehicle(s) that you would like to purchase the permit for and **Submit**.

| Permit Type Student Spring         |                                          |                             |                       |                        |                        |                             |                                   |    |
|------------------------------------|------------------------------------------|-----------------------------|-----------------------|------------------------|------------------------|-----------------------------|-----------------------------------|----|
| Location Student - Spring Semester |                                          |                             |                       |                        |                        |                             |                                   |    |
| Permit Sub Type                    | Permit Sub Type Student- Spring Semester |                             |                       |                        |                        |                             |                                   |    |
| Tentative Start Da                 | ate 01/17/202                            | 23                          |                       |                        |                        |                             |                                   |    |
| Actual Cost \$40 (                 | )0                                       |                             |                       |                        |                        |                             |                                   |    |
|                                    |                                          |                             |                       |                        |                        |                             |                                   |    |
|                                    |                                          |                             |                       |                        |                        |                             |                                   |    |
|                                    |                                          |                             |                       |                        |                        |                             |                                   |    |
| VEHICLE INFOR                      | MATION (?                                |                             |                       |                        |                        |                             |                                   |    |
| VEHICLE INFOR<br>Select Record     | MATION (?<br>Primary                     | License                     | Color                 | Make                   | Model                  | Year                        | State                             | De |
| VEHICLE INFOR<br>Select Record     | RMATION (?<br>Primary                    | License<br>Test123          | <b>Color</b><br>Green | Make<br>Honda          | Model<br>Accord        | <b>Year</b> 2010            | State<br>California               | De |
| VEHICLE INFOR<br>Select Record     | Primary                                  | License<br>Test123<br>TEST5 | Color<br>Green<br>Red | Make<br>Honda<br>Honda | Model<br>Accord<br>Ace | <b>Year</b><br>2010<br>2010 | State<br>California<br>California | De |
| VEHICLE INFOR<br>Select Record     | Primary                                  | License<br>Test123<br>TEST5 | Color<br>Green<br>Red | Make<br>Honda<br>Honda | Model<br>Accord<br>Ace | <b>Year</b><br>2010<br>2010 | State<br>California<br>California | De |
| VEHICLE INFOR Select Record        | Primary                                  | License<br>Test123<br>TEST5 | Color<br>Green<br>Red | Make<br>Honda<br>Honda | Model<br>Accord<br>Ace | Year<br>2010<br>2010        | State<br>California<br>California | De |

# Submit Payment

| Continue to Pay Now and ent | er your card details. | Contine to Submi | t Payment. |
|-----------------------------|-----------------------|------------------|------------|
|-----------------------------|-----------------------|------------------|------------|

|         | Pay Now Back To List                |
|---------|-------------------------------------|
| PERM    | IT DETAILS                          |
| Permit  | <b>No</b> : STU-4427452061          |
| Locatio | on : Student - Spring Semester      |
| Status  | : Approved                          |
| Permit  | Type : Student Spring               |
| Permit  | Sub Type : Student- Spring Semester |
| Quanti  | <b>ty:</b> 1                        |
| Applie  | d Date : 12/13/2022                 |
| Tentati | ve Start Date : 1/17/2023           |

| Ľ                                                                                       | GROLP                               |                              |  |
|-----------------------------------------------------------------------------------------|-------------------------------------|------------------------------|--|
| Check Out Summary                                                                       |                                     |                              |  |
| Description                                                                             | Agency                              | Amount Due                   |  |
| Student- Spring Semester                                                                | Cuesta College                      | \$40.00                      |  |
|                                                                                         | Subtotal<br>Processing Fee<br>Total | \$40.00<br>\$0.00<br>\$40.00 |  |
| Payment Information<br>Amount<br>40.00                                                  |                                     | \$                           |  |
| First Name                                                                              |                                     | •                            |  |
|                                                                                         |                                     |                              |  |
| Last Name                                                                               |                                     | •                            |  |
| Last Name                                                                               |                                     | 1                            |  |
| Last Name Last Name Card Number                                                         |                                     | 1                            |  |
| Last Name Last Name Card Number Card Number                                             |                                     | 1                            |  |
| Last Name Last Name Card Number Card Number Card Expiry MM  YYYYY Card Card CVV         |                                     | 1                            |  |
| Last Name Last Name Card Number Card Number Card Expiry MM   Card CVV Card CVV Card CVV |                                     | 1                            |  |

# **Transaction Complete**

Once payment is processed, the Permit Details page below will provide the transaction details. Your permit is digital and assigned to your vehicle plate number(s).

|                          | Proceed to Checkout Cancel Pe | ermit                       |  |  |  |
|--------------------------|-------------------------------|-----------------------------|--|--|--|
| PERMIT DETAILS 🕐         |                               |                             |  |  |  |
| Permit No : STU-         | Location : Student - Spring   | Status : Paid               |  |  |  |
| 4704962061               | Semester - Highway 1, San     | Semester - Highway 1, San   |  |  |  |
|                          | Luis Obispo, CA, USA          |                             |  |  |  |
| Permit Type : Student    | Permit Sub Type : Student-    |                             |  |  |  |
| Spring                   | Spring Semester               | Spring Semester             |  |  |  |
| Email :                  |                               |                             |  |  |  |
| studentcuesta@gmail.com  |                               |                             |  |  |  |
| Applied Date : 12/9/2022 | Quantity : 1                  | Permit Price (Each) \$ 3.00 |  |  |  |
| Total Cost \$ 3.00       | AutoPayment No                | Application Type :          |  |  |  |
|                          |                               | Individual                  |  |  |  |
| Start Date : 1/17/2023   | End Date : 5/19/2023          |                             |  |  |  |
| Transaction ID :         | Transaction Amount : \$       | Transaction Date :          |  |  |  |
| 234277677148204          | 3.00                          | 12/9/2022                   |  |  |  |
| 234277677148204          | 3.00                          | 12/9/2022                   |  |  |  |

#### **Updating Vehicle Information**

Permits are digital and assigned to the vehicle plate number(s). To update a vehicle for an existing permit go to My Permits.

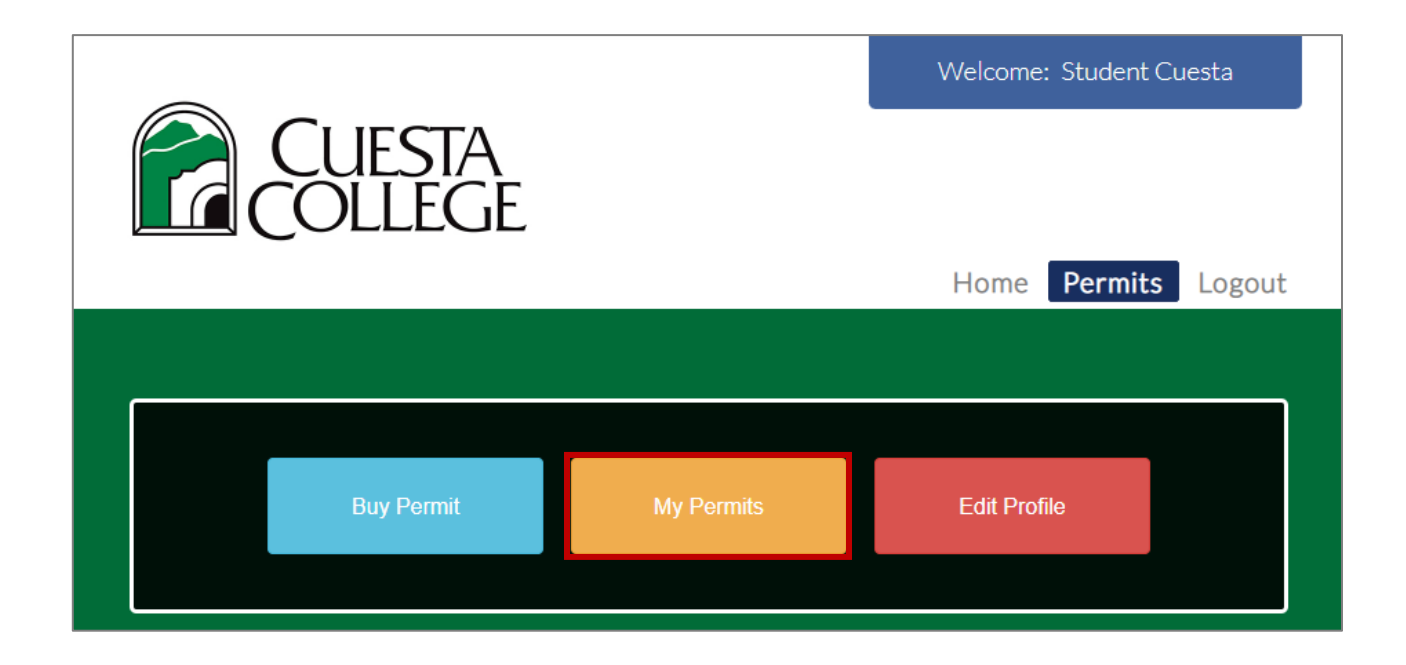

Select the Vehicle you would like to update and View.

| <u>MY PERMI</u><br>Show Permit | <u>TS</u> ?<br>s: |            |                                 |                                |        |                  |
|--------------------------------|-------------------|------------|---------------------------------|--------------------------------|--------|------------------|
| Current                        |                   |            | ~                               |                                |        |                  |
| Permit No                      | Start Date        | End Date   | Location                        | Permit Type                    | Status | Action           |
| STU-<br>4704962061             | 01/17/2023        | 05/19/2023 | Student -<br>Spring<br>Semester | Student-<br>Spring<br>Semester | Paid   | View             |
| 1 ► ►                          | 1                 |            |                                 |                                |        | 1 - 1 of 1 items |
|                                |                   |            |                                 |                                |        |                  |

On the Permit Details page go to **Selected Vehicles**. You can add vehicles to your profile on this page aswell as update the vehicle(s) assigned to the current permit. **Once you've selected the applicable vehicle to assign to your permit select Save.** 

| PERMIT DETAILS 🕐                                                              |                              |                             |  |
|-------------------------------------------------------------------------------|------------------------------|-----------------------------|--|
| Permit No : STU-                                                              | Location : Student - Spring  | Status : Paid               |  |
| 4704962061                                                                    | Semester - Highway 1, San    |                             |  |
|                                                                               | Luis Obispo, CA, USA         |                             |  |
| Permit Type : Student                                                         | Permit Sub Type : Student-   |                             |  |
| Spring                                                                        | Spring Semester              |                             |  |
| Email :                                                                       |                              |                             |  |
| studentcuesta@gmail.com                                                       |                              |                             |  |
| Applied Date : 12/9/2022                                                      | Quantity : 1                 | Permit Price (Each) \$ 3.00 |  |
| Total Cost \$ 3.00                                                            | AutoPayment No               | Application Type :          |  |
|                                                                               |                              | Individual                  |  |
| Start Date : 1/17/2023                                                        | End Date : 5/19/2023         |                             |  |
| Transaction ID :                                                              | Transaction Amount : \$      | Transaction Date :          |  |
| 234277677148204                                                               | 3.00                         | 12/9/2022                   |  |
|                                                                               |                              |                             |  |
| SELECTED VEHICLE ?                                                            |                              |                             |  |
| To Add a new vehicle, click h                                                 | ere.                         |                             |  |
| To Add an existing vehicle to<br>please select from the drop d<br>click save. | this permit,<br>own list and | ✓ Save                      |  |
| Plate Number Make                                                             | e Model                      | Color Action                |  |
|                                                                               |                              |                             |  |

#### Questions

Feel free to contact us for any questions.

Phone: (805) 546-3205 Email: ccpd@cuesta.edu